Novembro/22

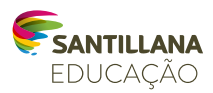

# FOLDER DE PAGAMENTO

Instruções para o pagamento das soluções educacionais que seus filhos utilizarão em 2023

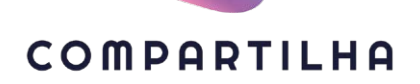

UMA NOVA VISÃO DA EDUCAÇÃO PARA UM NOVO MUNDO. Para efetuar a compra, você deve se cadastrar e fornecer algumas informações pessoais e financeiras.

Esses dados serão utilizados para conclusão do cadastro do responsável legal vinculado ao aluno, realização da compra, faturamento, emissão de nota fiscal, entrega de produtos (quando impresso), envio de comunicações sobre guestões relacionadas à compra e ao pagamento, entre outros.

**Acesse** o site https://www.modernacompartilha.com.br e clique em "**Compre Aqui**", localizado a barra superior. Você deve se cadastrar ou acessar seu cadastro antigo, feito no ciclo anterior.

| COMPARTILHA<br>Plataforma d                                                                                                    | Protect 200 3024<br>0000 270 3024<br>atendimensionspanishagbanolana.com                                                                                                    | A) Para se cadastrar, escolha a opção "Cadastre-se por aqui"                                                                                                    |
|----------------------------------------------------------------------------------------------------|----------------------------------------------------------------------------------------------------|----------------------------------------------------------------------------------------------------|
| Ten um contr?<br>Entre por aqui<br>Entre por aqui<br>scennabilenail can<br>Sola<br>Equation and a units<br>Equation and a units<br>Entre to | Airds alo ten una cons?<br>Cadatto-se por aqui<br>Martin Se none<br>Cadago da casas<br>Parl Pasa<br>Cadago da cada da fa da la da cada<br>Cadago da cada da fa da la da cada<br>Cantar ta | <b>Você deve informar</b> o CPF do<br>responsável legal (o mesmo fornecido<br>previamente à escola) ou o número/<br>código indicado pela escola; e<br>e-mail do responsável legal. Em<br>seguida, clique em continuar. |

|                                                                                                    | Caclastro                                                                                                    |
|----------------------------------------------------------------------------------------------------|----------------------------------------------------------------------------------------------------|
| <ul> <li>B) Para acessar o cadastro realizado<br/>no ciclo anterior, escolha a opção<br/>"Entre por aqui". Insira o e-mail<br/>cadastrado e a senha do ciclo anterior.<br/>Caso não lembre a senha, clique<br/>em "Esqueci minha senha"</li> </ul> | OL.<br>Victor and an analysis of Bradinary de Programmes.<br>Cispen on an analysis of Cispen on an Analysis of Departments.<br>Cispen on an analysis of Cispen on Analysis of Departments.<br>Intervent grants Analysis of Department of Departments in Intervents. |

Importante: Você receberá um e-mail de confirmação de envio de seu cadastro em nossa Plataforma de Pagamentos. Valide seu e-mail e continue com o cadastro.

# Cadastro das informações

## 1ª Btapa Cadastre sua senha de acesso

Nós nos preocupamos com a segurança dos seus dados. Por isso, você deve criar uma senha forte, seguindo os critérios indicados.

### Informe seus dados pessoais

Preencha os campos com os dados pessoais do responsável pela matricula do aluno no colégio.

Importante: Antes de continuar para Etapa 2 você deve ler e aceitar os **Termos** e Condições e o Aviso de Privacidade.

+ + + +

# 2º පිරිසලස Confirmação dos Itens e verificação do(s) aluno(s)

Nesta etapa você deve confirmar se todos os dados estão corretos: nome do aluno, nome do colégio, série, turma, período e valor do material.

| Etapas                 | 0 0 0                                                                                  |
|------------------------|----------------------------------------------------------------------------------------|
| Itens<br>Todos<br>COLE | a comprar (Fator Exudence?▲)<br>os tens seria entregues na escola.<br>Killo SANTLLIANA |
|                        | Aluno EF<br>Eniiro Fundamental 1 [ 3' ano EF Al ] Turna A - Materino                   |
|                        | Preço Total Kit: R\$ x,xx                                                              |
|                        | Total: R\$ x,xx Fechar pedido 🕷                                                        |

Importante: Para alguns materiais, conforme a solução educacional adotada pela escola, disponibilizamos duas modalidades de compra:

| Etapas 1 2                                             | 0 0                                                                                  |                   |
|--------------------------------------------------------|--------------------------------------------------------------------------------------|-------------------|
| Obrigado por confirmar seu E                           |                                                                                      |                   |
| O seu login é: santillana@uor<br>Agora, complete seu o | mail<br>ak.com<br>cadastro                                                           |                   |
| Semba                                                  | Sua senha deve conter-                                                               |                   |
| (                                                      | Mínimo de 8 caracteres                                                               |                   |
| Confirme pus seals                                     | <ul> <li>Polo menos: um número, uma letra<br/>maiúscula, um dos seguintes</li> </ul> |                   |
|                                                        | caracteres:                                                                          |                   |
|                                                        | <ul> <li>Não utilize sequências (como 123</li> </ul>                                 |                   |
|                                                        | ou abc)                                                                              |                   |
|                                                        | datas comemorativas                                                                  |                   |
| Nome                                                   | Sobranoma                                                                            |                   |
| Responsilvel                                           | Santillana                                                                           |                   |
|                                                        |                                                                                      |                   |
|                                                        | CEP<br>Digite seu CEP e busque seu                                                   |                   |
| Celular                                                | endereço                                                                             |                   |
| (11) 30300-3000                                        | 03303-904 Buscar endered                                                             | <mark>۵۹ ا</mark> |
| Logradouro                                             |                                                                                      |                   |
| Rua Padre Adelino                                      |                                                                                      |                   |
|                                                        |                                                                                      |                   |
| Número                                                 | Complemento                                                                          |                   |
| /58                                                    | Lineo                                                                                |                   |
| Bairro Cida                                            | de UF                                                                                |                   |
| Belenzinho                                             | O PAULO * SP *                                                                       |                   |
| ✓ Li e entendi os Termos e C                           | ondições                                                                             |                   |
| ✓ Li e entendi o Aviso de Pri                          | vecidade.                                                                            |                   |
|                                                        |                                                                                      |                   |
| Autoring man anthrop any area                          |                                                                                      |                   |

 "Fechar pedido": Ao escolher a venda por pacote, o material adquirido será enviado ao colégio. A entrega será realizada ao aluno com o voucher disponibilizado na Plataforma de Pagamento.

2. "Venda fracionada": Ao escolher esta modalidade, você será direcionado a outro ambiente da Santillana Educação, onde encontrará a opção de efetuar sua compra selecionando os livros que serão adquiridos e inserir um endereço em que deseja receber. Esta modalidade terá o pagamento de frete adicionado ao valor da compra.

\*Ao selecionar a modalidade "Venda fracionada", todos os processos de compra, entrega e parcelamento seguirão conforme os Termos e Condições do site para o qual foi redirecionado.

**Atenção**: Ao realizar esta consulta e identificar que faltam dados de outro(s) aluno(s), favor entrar em contato com o colégio para inserir os dados e realizar a compra.

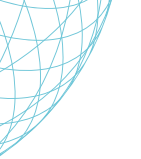

# 3ª Etapa

## Insira as informações para emissão da nota fiscal e pagamento

**Atenção**: As informações inseridas nesta tela serão utilizadas para emissão da nota fiscal. Confira se todos os campos foram preenchidos corretamente antes de prosseguir. Caso os dados não estejam corretos, basta alterá-los.

Caso queira inserir outro responsável financeiro no campo **Pessoa Física** ou trocar o responsável financeiro para uma **Pessoa Jurídica**, basta alterar os dados.

| Finalizar Compra<br>Agora, vamos registrar as informações necessárias para geração da Nota Fiscal e Pagamento. |  |
|----------------------------------------------------------------------------------------------------|--|
| COLEGIO SANTILLANA<br>V Aluno EF AI Sub-seal R8 x,xx<br>A - Matulino                                           |  |
| Total: R§ x,xx                                                                                                 |  |
| Pessoa Física Pessoa Jurídica                                                                                  |  |
| Nome Sobrenome CPF<br>Responsável Gantillana XXXXXXXXXXXXXXXXXXXXXXXXXXXXXXXXXX                                |  |
| CEP<br>Digite esu CEP e busque seu endereço                                                                    |  |
| Logradouro                                                                                                    |  |
| Rua Protection de Catalognes                                                                                   |  |
| Número Complemento<br>758 Térreo                                                                               |  |
| Bairro Cidade UF<br>Belendinho SÃO PAULO - SP -                                                                |  |

**Importante**: Esses dados constarão na nota fiscal Ciclo 2023 e não poderão ser alterados depois.

# 4ª Etapa

# Formas de pagamento

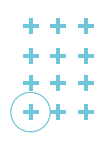

### Compra Pacote (Fechar pedido)

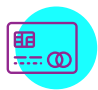

### **CARTÃO DE CRÉDITO**

A compra com cartão de crédito traz a você um parcelamento diferenciado. A partir de dezembro/22, o número de parcelas será reduzido progressivamente até o mês de setembro, quando ficará à vista. Então aproveite e efetue sua compra neste momento com o parcelamento em 6x sem juros. E também temos a compra à vista que nos meses de Nov e Dez/22 você terá descontos.

| NOV/22      | dez/22     | jan/23     | fev/23     | mar/23     | abr/23     | маі/23     | jun/23 | jul/23     | ago/23 |
|-------------|------------|------------|------------|------------|------------|------------|--------|------------|--------|
| <b>10</b> x | <b>9</b> x | <b>8</b> x | <b>7</b> x | <b>6</b> x | <b>5</b> x | <b>4</b> x | 3x     | <b>2</b> x | 1x     |

\*Parcelamento em até 6x sem juros.

As compras realizadas à vista em novembro e dezembro/22 terão o desconto mencionado ao lado.

| À vista  |        |        |  |
|----------|--------|--------|--|
|          | NOV/22 | dez/22 |  |
| Desconto | 5%     | 3%     |  |

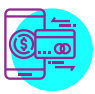

#### TRANSFERÊNCIA ELETRÔNICA EM PARCELA ÚNICA:

As compras realizadas em novembro e dezembro/22 terão o desconto mencionado ao lado.

**Importante**: A modalidade Transferência Eletrônica está disponível somente para os responsáveis correntistas do Banco Itaú.

| À vista  |        |        |  |
|----------|--------|--------|--|
|          | NOV/22 | dez/22 |  |
| Desconto | 5%     | 3%     |  |

| ( | )—       |   |
|---|----------|---|
|   |          | Γ |
|   | $\equiv$ |   |

### BOLETO BANCÁRIO EM PARCELA ÚNICA:

Compras realizadas por boleto bancário terão o pagamento à vista. As compras realizadas em novembro e dezembro/22 terão o desconto mencionado ao lado.

| À vista  |        |        |  |  |
|----------|--------|--------|--|--|
|          | NOV/22 | dez/22 |  |  |
| Desconto | 5%     | 3%     |  |  |

Após concluir as 4 etapas do cadastro, validar os dados e realizar o pagamento, você deve gerar o **voucher/comprovante pagamento** e apresentá-lo ao colégio para retirar o material conforme o segmento em que o aluno está matriculado para o Ciclo de 2023.

Bom Ciclo Escolar!

## Telefone: 0800 770 3004

# E-mail: atendimentocompartilha@santillana.com

### Bom ciclo 2023.

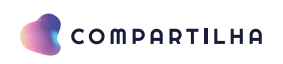

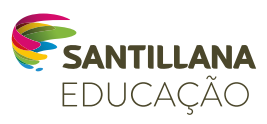

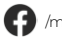

(f) /modernacompartilha

() /modernacompartilha

/CompartilhaEducação